FINANZ

400

# Kreditorrechnungen vorerfassen

Kreditorenrechnungen können beim Rechnungseingang vorerfasst und bei der definitiven Erfassung nach der Kontrolle aus der Vorerfassung übernommen werden. Pendente, vorerfasste Rechnungen können auf verschiedenen Listen ausgedruckt werden.

# 1 Vorerfassen der Rechnungen

Kreditorenmenu, Auswahl 3 Erfassen, Auswahl 4 Vorerfassen

| RWS6UPR HINZUF<br>Entwicklungsumgebung                                               | < Vorerfassung B<br>PTF 4.22                     | Kreditoren-          | -Fakturen                       | > Q          | 8/08/06 10:17:42<br>PADEV000M      |
|--------------------------------------------------------------------------------------|--------------------------------------------------|----------------------|---------------------------------|--------------|------------------------------------|
| Buchungsdatum:                                                                       | 4/07/06                                          | Bankclea<br>Bankkont | aring:<br>co:                   |              |                                    |
| Buchungstyp:                                                                         | <u>X</u> Faktura<br>_ Gutschrift                 | PC-Konto<br>ESR-Kont | b: 80<br>to: 1                  | 1979<br>1321 | 8<br>6                             |
| Kreditorkonto:<br>Belegnummer:<br>Belegdatum:<br>Eingabewaehrung:<br>Firmenwaehrung: | 54222 K1 EUR Ad<br>8512<br>4/07/06<br>EUR<br>CHF | 150.00<br>240.00     | Fakt./Gut<br>Faellig a<br>Kurs: | schr.:<br>m: | 513.1521<br>2/09/06<br>1.600000000 |
| KORE-Daten eingeben:<br>Kostenstelle:<br>Kostentraeger:<br>Auftrag:                  | _ (X=Ja)                                         |                      | ESR-Konto                       | :            |                                    |
| Kostenstellenleiter:<br>Textcode: <u>Faktu</u><br>ESR beilegen: (X=                  | <u>10</u> M.M<br>Ja) ESR-H                       | Maler<br>            |                                 |              |                                    |
| F3=Verlassen F11=Loe                                                                 | schen F13=Erf.Bud                                | chungen F14          |                                 | ik. F24      | 4=Weitere Tasten                   |

#### Felder:

| reiuei.              |                                                                                                    |
|----------------------|----------------------------------------------------------------------------------------------------|
| Buchungsdatum:       | wird beim Programmaufruf mit dem Tagesdatum abgefüllt<br>In der Tabelle ,Buchungssteuerung' kann hinterlegt werden, ob bei der Uebernahme<br>einer vorerfassten Rechnung in die definitive Verbuchung deren Buchungs- oder<br>Belegdatum als Buchungsdatum gelten soll. |
| Buchungstyp:         | Faktur oder Gutschrift (bestimmt, ob auf dem Kreditor Haben- oder Sollbuchung)                                                                                                    |
| Kreditorenkonto:     | Eingabe des Kreditorenkontos (und ev. Kred.währung) oder Suche mit F4                                                                                                    |
| Belegnummer:         | alphanumerische, 10-stellige Belegnummer -Feld nur offen, wenn die Belegnumme-<br>rierung nicht auf ,automatisch' gestellt ist (Tabelle Buchungssteuerung)                                                                                                    |
| Fakt./Gutschrift:    | Nummer der Kreditorenrechnung (wird bei automatischen Zahlungen mitgegeben)                                                                                                    |
| Belegdatum:          | Datum der Rechnung, wird verwendet für die Berechnung des Fälligkeitsdatums                                                                                                    |
| Fälligkeitssdatum:   | kann erfasst werden oder autom. Berechnung aufgrund der Zahlungskonditionen                                                                                                    |
| Eingabewährung:      | Feld Währung: nur angeben wenn ungleich Währung des Kreditors                                                                                                    |
|                      | Feld Betrag: Nachkommastellen müssen nur erfasst werden wenn # Null                                                                                                    |
| Kurs:                | Vorgabe bei Fremdwährungsrechnungen, sonst gemäss Kurstabelle                                                                                                    |
| Kostenstellenleiter: | zwingend (pro Kostenstellenleiter kann eine Kontrollliste gedruckt werden)                                                                                                    |
| l ext:               | defaultmässig "Faktur", kann ergänzt oder überschrieben werden                                                                                                    |
|                      | Wiederkehrende Buchungstexte können in der Tab. ,Buchungstext (Finanz)                                                                                                    |
| CO Deferenzi         | Hinterlegt und hier im Feld Textcode mit F4 genolt werden.                                                                                                    |
| ESK-Kererenz:        | in diesem Fall obligatorisch                                                                                                    |
|                      |                                                                                                    |

FINANZ

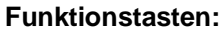

- F11 = löschen Beleg
- F13 = erfasste Rechnungen aufrufen, sie können wieder aufgerufen und mutiert werden, dabei stehen diverse Suchmöglichkeiten zur Verfügung
- F14 = Drucken Etikette (für Archivierungssysteme)
- F16 = verzweigen ins Kreditoren-Infosystem
- F23 = mit F23 kann der Rechnung eine Alternativ-Zahlstelle zugeteilt werden (Bank, PC-/ESR-Konto)

### Kreditoren mit ESR-Konto:

Erfolgt die Zahlung der Rechnung auf ein ESR-Konto, muss zwingend eine ESR-Referenz erfasst werden: unten wird das Feld für die Erfassung der ESR-Referenz geöffnet.

- oben rechts auf dem Bildschirm werden die Zahlangaben aus dem Kreditorenstamm angezeigt: das ESR-Konto unbedingt mit dem Einzahlungsschein kontrollieren! der Rechnung allenfalls ein Alternativ-ESR-Konto zuteilen (F23)
- bei Datenfreigabe wird die erfasste ESR-Referenz kontrolliert (Prüfzifferrechnung), bei Tippfehlern folgt eine Fehlermeldung.

Das der Rechnung zugeteilte ESR-Konto wird im unteren Teil des Rechnungserfassungs-Bildschirms angezeigt.

#### **Mutation erfasster Belege:**

Mit F13 werden die erfassten und noch nicht definitiv verbuchten Rechnungen angezeigt, sortiert nach Belegnummer. Es stehen diverse Suchmöglichkeiten zur Verfügung:

| Suchen nach: Adresse: AAR<br>Belegnummer: |        |         |      |           | Adressnr.: Währung: |         |              |        |          |       |
|-------------------------------------------|--------|---------|------|-----------|---------------------|---------|--------------|--------|----------|-------|
|                                           | Lief.  | -Be     | Leg: |           |                     |         |              |        |          |       |
| 1=Auswaehlen                              | 2=Dri  | <br>uck | Etil | <br>kette | 5=Detail            | 6=Saldi | · · · · · 7= | Budget | 9=Konto  | -Infc |
| A Beleg-                                  | Konto- | Kt      | Wae  |           |                     |         | Ein          | Ве     | trag     | S     |
| w Nummer                                  | Nummer | Τр      | Cde  | Kontot    | ext                 |         | Wae          | Eingab | ewährung | Н     |
| 5125                                      | 54222  | K1      | CHF  | Aaraue    | rhof-27             |         | CHF          |        | 180.00   | Н     |
| 2123                                      | 54222  | K1      | CHF  | Aaraue    | rhof-27             |         | CHF          |        | 150.00   | Н     |
| 13115                                     | 54127  | К1      | CHF  | AEW Aa    | rgauische           |         | CHF          |        | 150.00   | Н     |
| 1231322                                   | 54222  | K1      | CHF  | Aaraue    | rhof-27             |         | CHF          |        | 150.00   | Н     |
| W21231                                    | 54222  | K1      | CHF  | Aaraue    | rhof-27             |         | CHF          |        | 150.00   | Н     |
| W1321                                     | 54127  | К1      | CHF  | AEW Aa    | rgauische           |         | CHF          |        | 150.00   | Н     |

Mit Auswahl 1 kann ein Beleg zur Mutation ausgewählt werden.

FINANZ

### 2 Vorerfassung mit Belegleser

#### Der Curser muss auf dem Feld ,Kreditorenkonto' stehen:

Der Einzahlungsschein kann nun durch den Belegleser gezogen werden. Dadurch öffnet sich ein Fenster, in welches aus der Referenzzeile des Einzahlungsscheines das ESR-Konto (= Teilnehmernummer), die ESR-Referenz und ev. der Betrag übernommen werden.

Mit Hilfe der ESR-Referenzenummer wird über die Tabelle , ESR/BESR Teilnehmer für Erfassungsgerät' der Kreditor gesucht, er wird automatisch übernommen:

| RWS6UPR ÄNDERN<br>IRIS-Firma Rel 4.31                               | < Vorerfassung Kr<br>xx                | editoren-Fakturen >                       | 15/02/07 9:32:29<br>QPADEV000X |
|---------------------------------------------------------------------|----------------------------------------|-------------------------------------------|--------------------------------|
| Buchungsdatum:                                                      | 15/02/07                               | Bankclearing:                             |                                |
| Buchungstyp:                                                        | X Faktura<br>Gutschrift                | PC-Konto:<br>ESR-Konto: 1 123             | 3456 9 <b>aus Stammdaten</b>   |
| Kreditorkonto:<br>Belegnummer:<br>Belegdatum:                       | 50227 K1 CHF Bea<br>854315<br>15/02/07 | t Aepli AG<br>Fakt./Gutsch<br>Faellig am: | nr.:<br>25/02/07               |
| Eingabewaehrung:<br>Firmenwaehrung:                                 | CHF 1<br>CHF 1                         | 50.00 Kurs:<br>50.00                      | 1.00000000                     |
| KORE-Daten eingeben:<br>Kostenstelle:<br>Kostentraeger:<br>Auftrag: | (X=Ja)                                 | ESR-Konto:                                | alternativ                     |
| Kostenstellenleiter:                                                | 10 M.Ma                                | ier                                       |                                |
| ESR beilegen: (X=                                                   | :Ja) ESR-Re                            | ferenz: 11 11111 1111                     | 11 11111 11111 11110           |
| F3=Verlassen F11=Loe                                                | eschen F13=Erf.Buch                    | ungen F14=Druck Etik.                     | . F24=Weitere Tasten           |

Das ESR-Konto aus dem Kreditorenstamm wird oben rechts angezeigt. **Es sollte unbedingt mit demjenigen auf dem Einzahlungsschein kontrolliert werden** (die ESR-Zahlung kann später durch die Bank nur ausgeführt werden, wenn ESR-Konto und ESR-Referenz übereinstimmen)!

Mit F23 kann der Rechnung ein alternatives ESR-Konto zugeteilt werden, dieses würde in der Mitte des Bildschirms angezeigt.

Falls die Suche nach dem Kreditor erfolglos ist (in der Tabelle wird kein entsprechender Eintrag gefunden), wird die Meldung ausgegeben ,Die eingegebene Teilnehmernummer ist ungültig':

Einlesen Belege via Beleg-LeserBetrag:5000ESR-Referenz:321321770013233135528312000Teilnehmer:010012531F3=Verl.F6=Teilnehmer hinzuf.F13=Erfasste BuchungenF19=Daten uebernehmenDie eingegebene Teilnehmer ist ungueltig

FINANZ

# 3 Abfragen vorerfasste Rechnungen nach Kostenstellenleiter

Kreditorenmenu, Auswahl 3 Erfassen, Auswahl 5 Ansehen

| RWTUDI<br>IRIS-1 | FR Al<br>Firma Re | NZEIG. <<br>el 4.30                  | Mit Vo:         | rerfa | assung Kre | edi arbeiten                                 | > 5/07/05 15:55<br>LIE  | :25 |
|------------------|-------------------|--------------------------------------|-----------------|-------|------------|----------------------------------------------|-------------------------|-----|
| Sucher           | n nach:           | Adresse:<br>Belegnumme:<br>LiefBeleg | r:<br>g:        |       |            | Adressnr.:<br>Faelligkeit:<br>Kostenstellen] | Währung:<br><br>Leiter: |     |
| 5=Deta           | <br>ail           |                                      | • • • • • • • • |       |            |                                              |                         |     |
| A Kst            | Fällig            | Beleg-                               | Konto-          | Wae   |            |                                              | Betrag                  | S   |
| W Ltr            | am                | Nummer                               | Nummer          | Cde   | Konto-Tex  | kt B                                         | Lingabewaehrung         | Н   |
| 10               | 020303            | 54321                                | 54222           | CHF   | Aarauerho  | of                                           | 100.00                  | Н   |
| 10               | 020303            | 54321                                | 54222           | CHF   | Aarauerho  | of                                           | 2000.00                 | Н   |
| 10               | 290503            | AA3                                  | 60957           | EUR   | SILTRANS   |                                              | 1000.00                 | Н   |
| F3=Ver           | rlassen           | F13=Anze:                            | igen na         | ch Su | uchbegriff | F21=Drucker                                  | 1                       |     |

Die pendenten vorerfassten Rechnungen werden angezeigt, sortiert nach Kostenstellenleiter. Es stehen diverse Suchmöglichkeiten zur Verfügung.

Mit Auswahl 5 vor dem Beleg können die Details abgefragt werden.

F13: die Belege werden sortiert nach Kreditor angezeigt

F21: die Belege werden ausgedruckt, sortiert nach Kostenstellenleiter (mit Seitenumbruch)

## 4 Liste vorerfasster Rechnungen für die Liquiditätsplanung

Kreditorenmenu, Auswahl 3 Erfassen, Auswahl 7 Drucken vorerfasste Rechnungen nach Währung

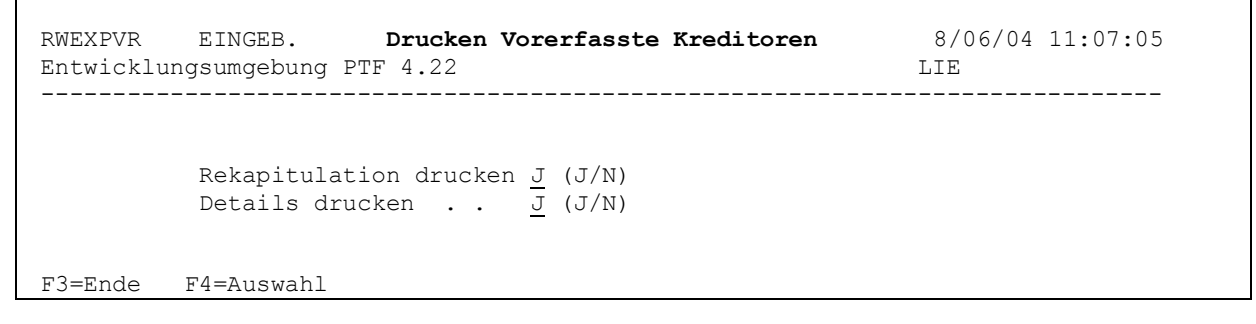

### **Detailliste:**

Alle pendenten vorerfassten werden ausgelistet, sortiert nach Währung, Fälligkeitsmonat, Kreditorname, mit Subtotal je Fälligkeitsmonat und Währung.

#### **Rekapitulation:**

- Subotale pro Fälligkeitsmonat und Währung, Beträge in Eingabe- und in Firmenwährung
- Gesamttotal pro Fälligkeitsmonat in Firmenwährung
- Gesamttotal je Währung, in Eingabe- und in Firmenwährung